## PRESENTACIONS DE DIAPOSITIVES

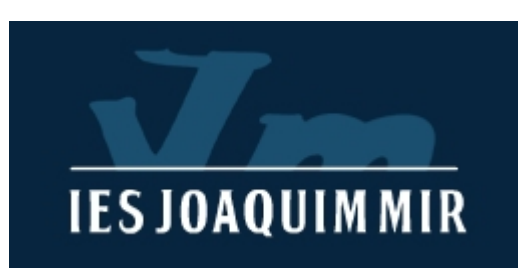

## **CONCEPTES BÀSICS**

- Diapositiva: Nom de les pàgines de la presentació
- Autodisseny: Estructura estàndard que facilita la creació d'una diapositiva
- Marcador de posició. Quadre amb els perfils puntejats, que es fa servir en els dissenys de diapositives. Indica el lloc on s'afegirà un element.

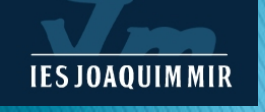

### **POWER POINT**

|                                                                                                   | Presentación 1 - Microsoft PowerPoint                                                                                                    | -                                                                                                    | o ×          |
|---------------------------------------------------------------------------------------------------|----------------------------------------------------------------------------------------------------|----------------------------------------------------------------------------------------------------|--------------|
| tuevo (Ctrl+U)<br>Crear nuevo documento.<br>Pegar ↓ Copiar formato<br>Portapapeles ™ Diapositivas | Animaciones     Presentación con olapositivas     Reinser       •     •     •     •       •     •     •     •       •     •     •     •       •     •     •     •       •     •     •     •       •     •     •     •       •     •     •     •       •     •     •     •       •     •     •     •       •     •     •     •       •     •     •     •       •     •     •     •       •     •     •     •       •     •     •     •       •     •     •     •       •     •     •     •       •     •     •     •       •     •     •     •       •     •     •     •       •     •     •     •       •     •     •     •       •     •     •     •       •     •     •     •       •     •     •     •       •     •     •     •       •     •     • <t< th=""><th>eno de forma -<br/>torno de forma -<br/>tos de forma -<br/>tos de forma -<br/>C Seleccionar -<br/>Edición</th><th></th></t<> | eno de forma -<br>torno de forma -<br>tos de forma -<br>tos de forma -<br>C Seleccionar -<br>Edición |              |
| Diapositivas Esquerna X                                                                           | Haga clic para agregar título                                                                                                    |                                                                                                    |              |
| Haga                                                                                              | Haga clic para agregar subtítulo                                                                                                    |                                                                                                    |              |
| Xapositiva 1 de 1 "Tema de Office" Español (alf                                                   | x internacional)                                                                                                    | <u>⊐</u> ≝µ≢ es ⊙                                                                                    | ۲            |
| 🕂 🔎 Escribe aquí para busca                                                                       | o 🖽 🌀 🚍 🥰 🚾 🚟 🖮 🖃 🛝 🖪 🔞 🧄                                                                                                    | (교 전 ESP 18년<br>24/06/                                                                               | 02<br>2020 🚮 |

| Sin titulo 1 - LibreOffice Impress<br>Archivo Editar Ver Insertar Eormato Diapo | sitiva Presentación Herramientas Ventana Ayuda                                                                                                    |                        |             |                                                      | - 0                    | × *         |
|---------------------------------------------------------------------------------|----------------------------------------------------------------------------------------------------|------------------------|-------------|------------------------------------------------------|------------------------|-------------|
|                                                                                 | \$• <b>`</b> .• <b>♦</b> •©•⇔•⊞•₽• <b>★</b> •                                                                                                    |                        |             | 9                                                    | A***                   |             |
| hapositivas ×                                                                   |                                                                                                    |                        | 0           | Transición de diapositi                              | va                     | ^ <b>\$</b> |
|                                                                                 |                                                                                                    |                        |             |                                                      |                        | ^ <b>E</b>  |
|                                                                                 |                                                                                                    |                        |             | Ninguna Bar                                          | rido                   |             |
|                                                                                 | Pulse nara añac                                                                                                    | tir un título          | n           |                                                      | -                      |             |
|                                                                                 | i dise para ana                                                                                                    |                        |             | Rueda Rev                                            | relar                  |             |
| (*************************************                                          | Seleccione una plantilla                                                                                                    |                        | ×           |                                                      | 8                      | -           |
|                                                                                 | Buscar Filtro Presentacione                                                                                                    | Todas las categoría    | s 👻         | Barras Cuad                                          | d. bic.                | A           |
|                                                                                 |                                                                                                    |                        | ^           | <u>.</u>                                             | аў.                    |             |
|                                                                                 |                                                                                                    |                        | •           | Forma C                                              | aja                    |             |
|                                                                                 | and the second second s |                        |             | -                                                    | ••                     | ູ 💿         |
| 1                                                                               | Aliantan Column C                                                                                                    | un de sed              |             | Modificar transición                                 |                        |             |
|                                                                                 | Alizarina Coimena C                                                                                                    | urva de azul Cianotipo |             | Variante:                                            |                        | ~           |
|                                                                                 |                                                                                                    |                        |             | Duración: 2,00 s                                     |                        | ×           |
|                                                                                 | and the second second s | Last part              |             | Sonido: Sin sonido                                   |                        | ~           |
| ,                                                                               | Bertapa                                                                                                    |                        | -           | Bepetir ha                                           | asta el próximo sonido |             |
|                                                                                 | Azul brillante Bermellón                                                                                                    | ADN Foco               |             | Avanzar diapositiva     O     Al pulsar con el ratón |                        |             |
|                                                                                 |                                                                                                    |                        |             | O Automáticamente des                                | spués de: 1,00 s 🗘     |             |
|                                                                                 |                                                                                                    |                        | ~           | Aplicar transición a                                 | todas las diapositivas |             |
|                                                                                 | Mostrar este cuadro de diálogo al inicio                                                                                                    | 2                      | ' Importar  |                                                      |                        |             |
| ۲.                                                                              | Ayuda                                                                                                    | Abrir                  | Cancelar >  | Previsualización autor                               | nática Reproducir      |             |
| Diapositiva 1 de 1                                                              |                                                                                                    |                        | Espi        | iñol (España) 🤤                                      | B                      | + 98 %      |
| Escribe aquí para buscar                                                        | O 🛱 🌍 🧮                                                                                                    | 🦇 🚾 🖄 🧯                | 3 🛝 🔼 📴 🗍 🚷 | ∧ 🛥 🖷 <i>ſ</i>                                       |                        | 5           |

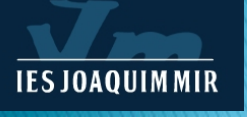

### GOOGLE

| Presentació sense títol<br>Fitxer Edita Mostra Inserei | x Format Diapositiva Organitza Eines Complements Ajuda 📈 📃 | 🗈 Ini | icia la presentació 👻 🔒 Comparteix                               |
|--------------------------------------------------------|------------------------------------------------------------|-------|------------------------------------------------------------------|
| * \$ ~ \$ ? Q * <b>\$</b>                              | T - P N - Fons Disseny - Tema Transició                    | ^     | 🖓 Temes 🛛 🗙                                                      |
|                                                        |                                                            |       | En aquesta presentació 🗸                                         |
|                                                        | Feu clic per afegir un títol                               |       | Feu clic per afegir un títol<br>Feu clic per afegir un subtitor  |
|                                                        | Feu clic per afegir un subtítol                            |       | Clar                                                             |
|                                                        |                                                            |       | Feu clic per afegir un títol<br>Feu clic per allegir un subtitul |
| Fes o                                                  | lic per afegir notes de l'orador                           |       |                                                                  |
|                                                        |                                                            |       | Importa el tema                                                  |

## **ESTILS DIAPOSITIVES**

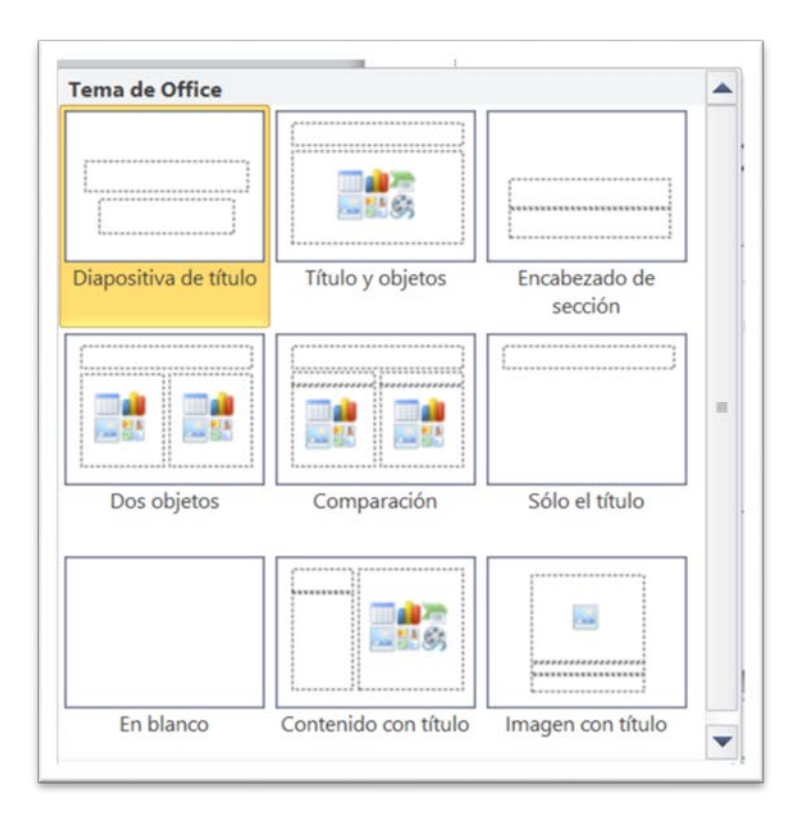

#### POWER POINT

**IES JOAQUIM MIR** 

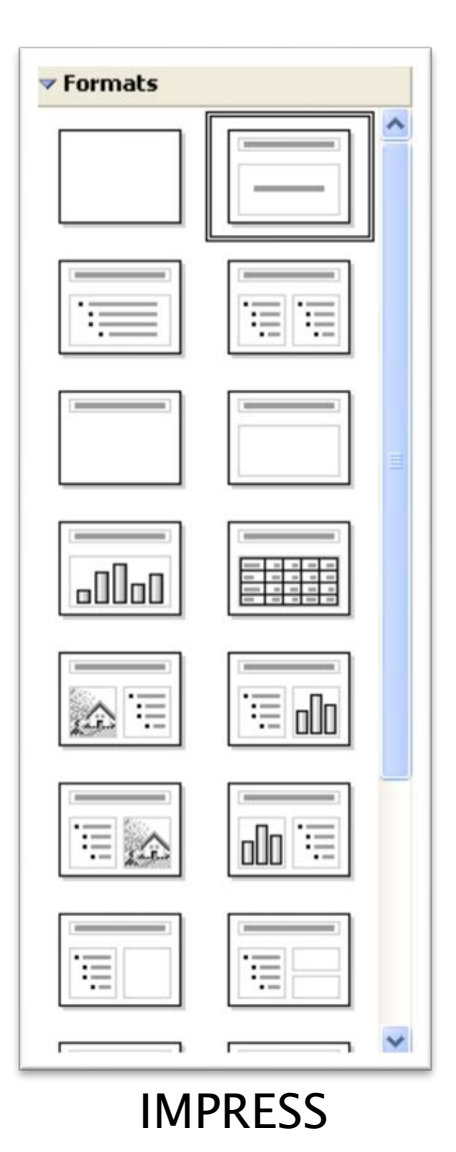

### PLANTILLES

| Guardar                                                              | Plantillas y temas dispor                                                                                                    | sibles<br>fantillas de eiemplo    |                        |                                           |  |
|----------------------------------------------------------------------|----------------------------------------------------------------------------------------------------|-----------------------------------|------------------------|-------------------------------------------|--|
| e Guarar como Adobe PUV<br>Abrir<br>Cerar<br>Información<br>Reciente |                                                                                                    |                                   |                        | - Concerna a<br>- Sing                    |  |
| Nuevo                                                                | Album de fotos clásico                                                                                                    | Album de fotos moderno            | Album de fotos urbanas | Concurso                                  |  |
| Ayuda                                                                | Annual Annual Annua | And a sport                       |                        | ingenian.                                 |  |
|                                                                      | Entrenamiento                                                                                                    | Informe de estado del<br>proyecto | Libro de ventas        | Presentación de la pantalla<br>panorámica |  |
|                                                                      |                                                                                                    |                                   |                        |                                           |  |
|                                                                      | Presentación de PowerPoint                                                                                                    |                                   |                        |                                           |  |

| scar                                                            | Filtro Present                                                  | taciones e                            | Todas las categorías                                                                                                    |       |
|-----------------------------------------------------------------|-----------------------------------------------------------------|---------------------------------------|----------------------------------------------------------------------------------------------------|-------|
| Alizarina                                                       | Colmena                                                         | Curva de azul                         | Cianotipo                                                                                                    |       |
| Lannin yana<br>Lanni Yan- data sa ang,<br>Somittika data sa gat | Careford Spraces<br>(Data of a prof.<br>conversion advances) of | Loss para<br>Anti-terre della a stati | A second second se |       |
| Azul brillante                                                  | Bermellón                                                       | ADN                                   | Foco                                                                                                    |       |
| <u>M</u> ostrar este cuadro d                                   | e diálogo al inicio                                             |                                       | ₹∑ In                                                                                                    | npor  |
| Anda                                                            |                                                                 |                                       | Abrir                                                                                                    | ncola |

POWER POINT

**IMPRESS** 

### **ESTILS PREDEFINITS**

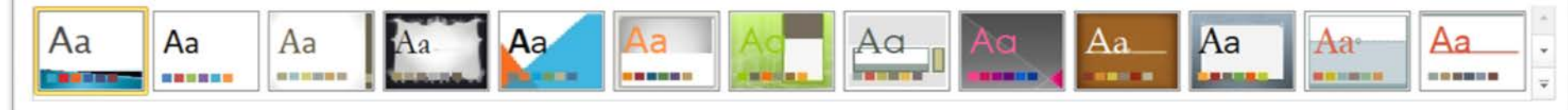

POWER POINT

### QUÈ ES POT AFEGIR EN UNA DIAPOSITIVA?

- Elements de text
- Imatges predissenyades i d'un arxiu
- Organigrames
- Gràfics
- « Pel·lícules de la galeria multimèdia
- Pel·lícules d'un arxiu
- \* Sons

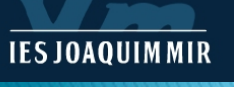

### AFEGIR DIFERENTS ELEMENTS

| Archivo | Inicio | o Insertar               | Diseñ   | o Transicio               | ones Animacio | nes Pr    | esentación co | in diapositi | ivas Re              | visar               | Vista   | Acrobat         |                          |        |               |         |            |            |                    |
|---------|--------|--------------------------|---------|---------------------------|---------------|-----------|---------------|--------------|----------------------|---------------------|---------|-----------------|--------------------------|--------|---------------|---------|------------|------------|--------------------|
|         |        |                          |         |                           | 1             | Ŵ         | Q,            | 4            | Α                    |                     | A       | 5.              | #                        |        | π             | Ω       | 8          | 4          |                    |
| Tabla   | Imagen | Imágenes<br>prediseñadas | Captura | Álbum de<br>fotografías * | Formas SmartA | t Gráfico | Hipervínculo  | o Acción     | Cuadro E<br>de texto | ncabez.<br>pie pág. | WordArt | Fecha<br>y hora | Número de<br>diapositiva | Objeto | Ecuación<br>* | Símbolo | Vídeo<br>* | Audio<br>* | Incrustar<br>Flash |
| Tablas  |        | Imág                     | enes    |                           | Ilustracio    | ies       | Víncu         | llos         |                      |                     | T       | exto            |                          |        | Símb          | olos    | Multir     | media      | Flash              |

#### POWER POINT

**IES JOAQUIMMIR** 

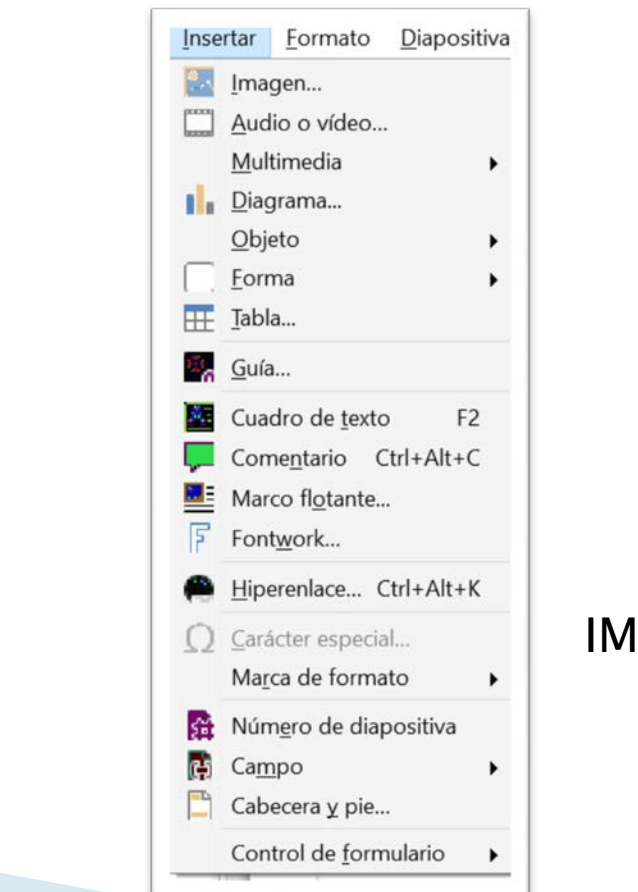

## VISTES D'UNA PRESENTACIÓ

- Normal. Modus predeterminat
- Classificador de diapositives. Es visualitzen totes les diapositives a la vegada en miniatura
- Pàgina de notes. Mostra la diapositiva en uso i un espai per escriure comentaris
- Presentació amb diapositives. Vista final de la presentació a pantalla completa
- Patró de diapositives. Emmagatzema informació sobre els estils de la presentació. Ofereix la possibilitat d'efectuar canvis globals que es reflecteixen en totes les dispositives.
- Patró de documents. Creat per realitzar canvis globals en els encapçalaments i peus de pàgina
- Patró de notes. Permet realitzar canvis globals en les pàgines de notes a més d'agregar imatges

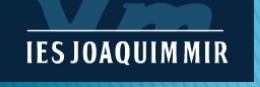

# TRANSICIÓ DE DIAPOSITIVES

Efectes de transició: Efectes que es produeixen al passar d'una diapositiva a una altra, com per exemple

- Dissoldre's
- Tallar en negre
- Desaparèixer suaument
- Scombrats
- Persianes

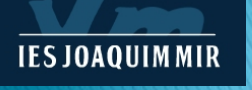

## COM CREAR UNA TRANSICIÓ

| Archivo      | Inicio Insertar | Diseño | Transiciones | Animaciones        | Presentación con di | apositivas | Revisar | Vista    | Acrobat        |         |       |                              |
|--------------|-----------------|--------|--------------|--------------------|---------------------|------------|---------|----------|----------------|---------|-------|------------------------------|
| FD           |                 |        |              | -                  |                     |            |         |          | 🐴 Sonido: [Sin | sonido] | *     | Avanzar a la diapositiva     |
| Vista        |                 |        |              |                    |                     |            |         | ciones   | Ouración:      | 02,00   | :     | ✓ Al hacer clic con el mouse |
| previa       | Ninguna         | Cortar | Desvanecer   | Empuje             | Barrido             | Dividir    | ₹ de e  | fectos * | Aplicar a tod  | 0       |       | Después de: 00:00,00 :       |
| Vista previa |                 |        | Tra          | nsición a esta dia | apositiva           |            |         |          |                | 3       | Inter | valos                        |

#### POWER POINT

**IES JOAQUIMMIR** 

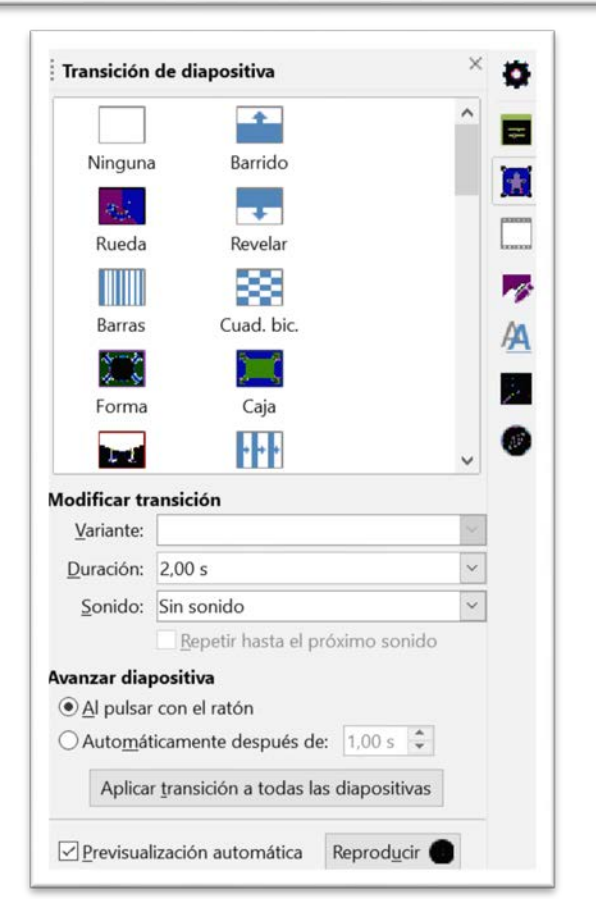

## INTÈRVALS

- Interval: Temps que transcorre des de l'aparició d'una diapositiva i la seva desaparició
- Configuració: Es pot triar entre avançar la diapositiva automàticament després d'un determinat temps o avançar al fer clic amb el ratolí

## ANIMACIÓ DE DIAPOSITIVES

Què és animar una diapositiva?

Establir una manera en què els elements de la mateixa apareixen a la pantalla

Efectes que es poden afegir:

- Entrada
- Èmfasi
- Sortida
- Trajectòria de l'animació

#### COM ANIMAR UNA PRESENTACIÓ POWER POINT

| Archivo           | Inicio Insert | tar Diseño | Transiciones | Animaciones    | Presentación con di | iapositivas | Revisar Vista | Acrobat |       |   |
|-------------------|---------------|------------|--------------|----------------|---------------------|-------------|---------------|---------|-------|---|
| Vista<br>previa * | Ninguna       | Aparecer   | Desvanecer   | Desplazar haci | Flotar hacia a      | Dividir     | Barrido       | Forma   | Rueda |   |
| Vista pr          |               |            |              |                | Animació            | n           |               |         |       | 6 |

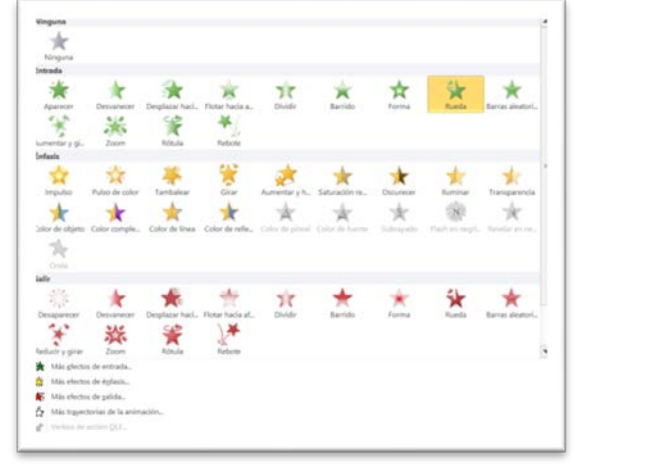

**IES JOAQUIM MIR** 

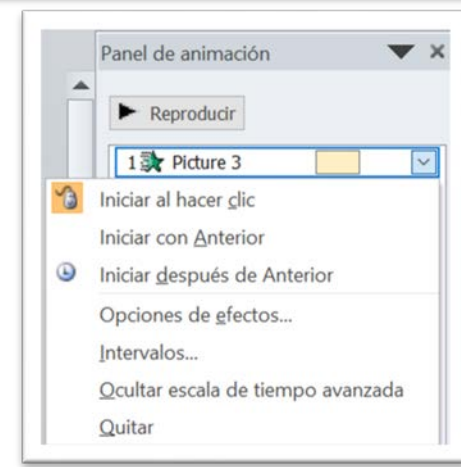

| ÷.                     | anel de animación    | Inicio:   | Al ha | acer clic | * | Reordenar animación |  |
|------------------------|----------------------|-----------|-------|-----------|---|---------------------|--|
|                        | 🐬 Desencadenar 🝷     | Durac     | ión:  | 02,00     | : | A Mover antes       |  |
| Agregar<br>animación • | , 📩 Copiar animación | Retras    | :0    | 00,00     | : | ▼ Mover después     |  |
| Animación avanzada     |                      | Intervalo |       |           |   | IS                  |  |

# COM ANIMAR UNA PRESENTACIÓ

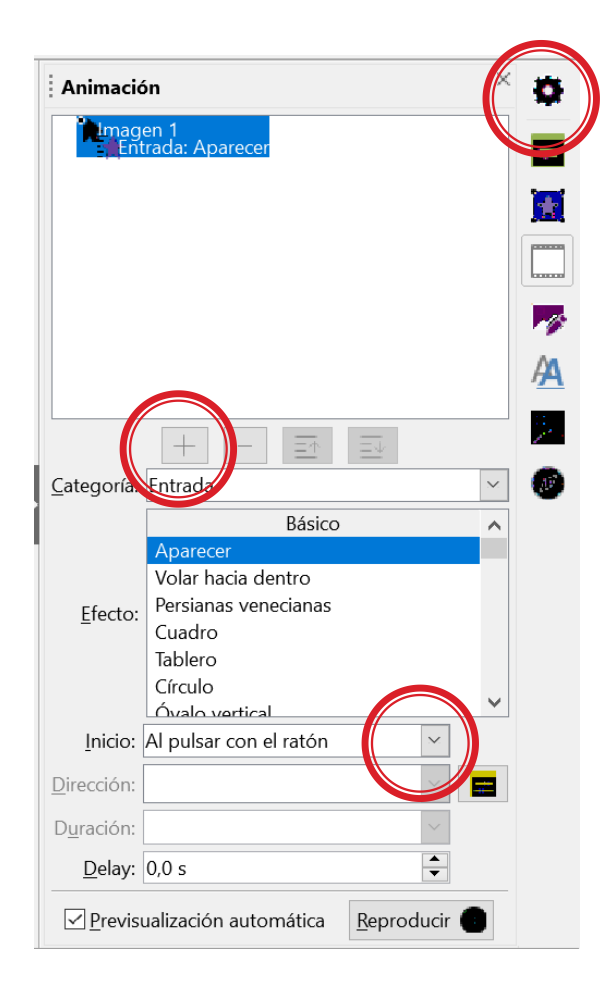

## PRESENTACIONS DINÀMIQUES

Botons d'acció: controlen les accions durant l'execució d'una presentació

Exemples:

Cap al darrera
Cap al davant
Començament
Final
Inici
Informació

Tornar
Pel · lícula
Document
So
Ajuda
Personalitzar

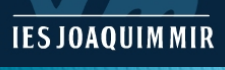

## EXEMPLE BOTONS D'ACCIÓ

SmartArt Gráfico

Hipervínculo Acción

### Amb l'IMPRESS pots crear-te un botó i afegir-li la interacció que desitgis

| AI POWER<br>Point en<br>tens de<br>creats i a<br>més pots<br>personalitzar<br>el que<br>vulguis                                                                                                    | ieun -n ia i                   |          | 1000 UUE UESIU                                              | 112              |              | Tornias usadas recientemente                                                          |
|----------------------------------------------------------------------------------------------------|--------------------------------|----------|-------------------------------------------------------------|------------------|--------------|---------------------------------------------------------------------------------------|
| Al POWER<br>Pegar<br>Cuti-V<br>Pegar<br>Cuti-V<br>Pegar<br>Cuti-V<br>Pegar<br>Cuti-V<br>Pegar<br>Cuti-V<br>Pegar<br>Cuti-V<br>Pegar<br>Cuti-V<br>Pegar<br>Cuti-V<br>Pegar<br>Cuti-V<br>Pegar<br>Cuti-V<br>Pegar<br>Cuti-V<br>Pegar<br>Cuti-V<br>Pegar<br>Cuti-V<br>Pegar<br>Cuti-V<br>Pegar<br>Comprimic<br>Guardar<br>Hegar<br>Point en<br>tens de<br>Creats i a<br>més pots<br>personalitzar<br>el que<br>vulguis<br>Formas de eloque<br>Vulguis<br>Formas de eloque<br>Vulguis<br>Formas de eloque<br>Cuti-V<br>Personalitzar<br>el que<br>vulguis<br>Comprimic<br>Personalitzar<br>Point en<br>Comprimic<br>Personalitzar<br>Personalitzar<br>Point en<br>Comprimic<br>Personalitzar<br>Point en<br>Comprimic<br>Personalitzar<br>el que<br>vulguis<br>Comprimic<br>Points de eloque<br>Point en<br>Comprimic<br>Points de eloque<br>Point en<br>Points de eloque<br>Points de eloque<br>Points de eloq                                                                                                    |                                |          |                                                             | 5.5              |              |                                                                                       |
| Copiar       Ctrl+C         Pegar       Ctrl+C         Pegar       Ctrl+C         Pegar       Ctrl+V         Pectangulos       Rectángulos         Entranaho griginal       Entranaho griginal         Editar con herramienta externa       més pots         Guardar       més pots         Pesición y tamaño       F4         Línea       Vulguis         Organizar       el que         Vulguis       formas bácica         Interaccón       > el para menére         A Egitar esnoc       * espens griefica         Period a do in egénica       * espens griefica         * espens griefica       * espens griefica         * espens griefica       * espens griefica         * espens griefica       * espens griefica         * espens griefica       * espens griefica         * espens griefica       * espens griefica         * espens griefica       * espens griefica         * espens griefica       * espens griefica         * espens griefica       * espens griefica         * espens griefica       * espens griefica         * espens griefica       * espens griefica         * espens griefica       * espens griefica                                                                                                    | X <u>C</u> ortar               | Ctrl+X   |                                                             |                  | AI POWER     | Líneas                                                                                |
| POINT en retaingulos Rectangulos tenso de creats i a més pots Gorganizar E Posición y tamaño F4 Línea Posición y tamaño F4 Línea Posición y tamaño F4 Línea Vulguis Interacción                                                                                                    | Cop <u>i</u> ar                | Ctrl+C d |                                                             |                  |              | <u>\\\</u> llllllllllllllllllllllllllllllllll                                         |
| Recordar   Innaño griginal   Editar con heramienta externa   Beemplaar   Mesemplaar   Posición y tamaño   F4   Innea   Posición y tamaño   F4   Innea   Posición y tamaño   F4   Interacción   Posición y tamaño   F4   Interacción   Posición y tamaño   F4   Interacción   Posición y tamaño   F4   Interacción   Posición y tamaño   F4   Interacción   Posición y tamaño   F4   Interacción   Posición y tamaño   F4    Interacción   Posición y tamaño   F4   Interacción   Posición y tamaño   F4   Interacción   Posición y tamaño   F4   Interacción   Posición y tamaño   F4   Interacción   Posición y tamaño   F4   Interacción   Posición y tamaño   F4   Interacción   Posición y tamaño   F4   Interacción   Posición y tamaño   Posición y tamaño   Posición y tamaño   Posición y tamaño   Posición y tamaño   Posición y tamaño   Posición y tamaño </td <td><u>P</u>egar</td> <td>Ctrl+V</td> <th></th> <td></td> <th>POINT en</th> <td>Rectángulos</td>                                                                                                    | <u>P</u> egar                  | Ctrl+V   |                                                             |                  | POINT en     | Rectángulos                                                                           |
| Tamaño griginal       Cormas básicas         Editar con herramienta externa       Careats i a         Meemplazar       més pots         Comprimir       guerdara         E Posición y tamaño       F4         Linea       el que         Yonganizar       el que         Reflejar       yulguis         Convarti:       Yulguis         Mercano       Yulguis         Mercano       Yulguis                                                                                                    | Recort <u>a</u> r              |          |                                                             |                  | tens de      |                                                                                       |
| Éditar con herramienta externa   Beemplazar   Comprimir   Guardar   Posición y tamaño   Linea   Naligear   Convactir   Naligear   Convactir   Linea   Interacción Editar con el non Pagisa u defeo Pagisa u defeo Pagisa u defe                                                                                                    | Tamaño <u>o</u> riginal        |          |                                                             |                  |              | Formas básicas                                                                        |
|                                                                                                    | <u>E</u> ditar con herramienta | externa  |                                                             |                  | creats ra    |                                                                                       |
| Comprimir<br>Guardar<br>Posición y tamaño F4<br>Linea<br>Organizar<br>Reflejar<br>Convertir<br>Linteracción<br><u>A Ligitar estudo</u><br><u>Convertir</u><br><u>A Ligitar estudo</u><br><u>Convertir</u><br><u>A Ligitar estudo</u><br><u>Convertir</u><br><u>A linear</u><br><u>Convertir</u><br><u>A linear</u><br><u>Convertir</u><br><u>Convertir</u> | <u> R</u> eemplazar            |          |                                                             |                  | més pots     |                                                                                       |
| Guardar   Posición y tamaño   Línea   Organizar   Reflejar   Organizar   Reflejar   Convertir   Interacción Egitar esuno Tracta ación Linea ación Interacción Egitar esuno Tracta ación Interacción Egitar esuno Tracta ación Interacción Egitar esuno Tracta ación Interacción Egitar esuno Tracta ación Interacción Egitar esuno Tracta ación Interacción Egitar esuno Tracta ación Interacción Egitar esuno Tracta ación Interacción Egitar esuno Tracta ación Interacción Interacción Egitar esuno Tracta ación Interacción Interacción Interacción Egitar esuno Tracta ación Interacción Interacción                                                                                                    | Co <u>m</u> primir             |          | 1                                                           |                  |              |                                                                                       |
| Posición y tamaño f4     Línea     Ali <u>n</u> ear     Organizar     Reflejar     Convartir     Lineacción     Linteracción     Linter                                                                                                    | <u>G</u> uardar                |          |                                                             | ĥ                | ersonalitzar | Flechas de bloque                                                                     |
| Linea     Alinear     Organizar     Reflejar     Convectir     Jinteracción     Letracción     A di gues a solicit     Interacción     Alinear     Convectir     Adjoin a lipidar con el rater <u>Interacción     A a lipidar a solicit                                    </u>                                                                                                    | ↔ Posición y tamaño            | F4       |                                                             |                  | el que       | \$\$\$\$                                                                              |
| Aligear   Organizar   Reflejar   Convertir     Interacción     Interacción                                                                                                    | / <u>L</u> ínea                |          |                                                             |                  |              | $\$                                                                                   |
| Formas de ecuación   Reflejar   Convertir        Interacción   Interacción   Interacción   Interacción     Interacción     Interacción   Interacción   Interacción     Interacción  <                                                                                                    | Ali <u>n</u> ear               | •        |                                                             |                  | vuiguis      | 4-4-4-0-                                                                              |
| Reflejar   Convertir   Convertir   Accion al pulsar con el ratio:   Neguna ancion   Ve a bajoino siguina ocion   Ve a bajoino siguina ocion   Ve a bajoino siguina   Ve a bajoino siguina   Ve a bajoino siguina   Ve a bajoino siguina   Ve a bajoino siguina   Ve a bajoino siguina   Ve a bajoino siguina   Ve a bajoino siguina   Ve a bajoino siguina   Ve a bajoino siguina   Ve a bajoino siguina   Ve a bajoino siguina   Ve a bajoino siguina   Ve a bajoino siguina   Ve a bajoino sigui                                                                                                    | - Organi <u>z</u> ar           | •        | han a star                                                  | ~                |              | Formas de ecuación                                                                    |
| Convertir     Acción al pulsar con el rator:     Meguras acción     Meguras acción <td< th=""><th>Reflejar</th><th>+</th><th>Interacción</th><th>^</th><th></th><th></th></td<>                                                                                                    | Reflejar                       | +        | Interacción                                                 | ^                |              |                                                                                       |
| Interacción      Padgina anteior      Interacción      Egicar estino      Egicar estino                                                                                                    | Convertir                      | •        | Acción al pulsar con el ratón: Ninguna acción               | ×                |              |                                                                                       |
| In a la ginine diapositiva   In a la ginine diapositiva   In a digini su objeto   In a digini su objeto   In a digini su objeto   Igicutar rograma   Igicutar macro   Salir de la presentación   Ayuda   Aceptar   Cancelar   Otimes de acción   Otimes de acción   Image: Stribult                                                                                                    | 🛉 Interacción                  |          | lr a página anterior<br>Ir a la página siguiente            |                  |              |                                                                                       |
| In a documento         Reproducir audio         Ejecutar macro         Sair de la presentación             Ayuda             Aceptar             OLIÚM MUR                                                                                                    | Editar estilo                  |          | Ir a la primera diapositiva<br>Ir a la última página        |                  |              | 2800                                                                                  |
| Becutar la acción del objeto         Becutar programa         Bjecutar marco         Salir de la presentación         Ayuda         Aceptar Cancelar         OUUM MUR                                                                                                    | (+r+2)++K 1                    |          | Ir a pagina u objeto<br>Ir al documento<br>Reproducir audio |                  |              | Cintas y estrellas                                                                    |
| Gilledar macro   Salir de la presentación     Ayuda     Aceptar Cancelar     Aguda     Aceptar Cancelar     DILIM MIR                                                                                                    |                                |          | Ejecutar la acción del objeto<br>Ejecutar programa          |                  |              |                                                                                       |
| Ayuda Aceptar Cancelar Liamadas                                                                                                    |                                |          | Ejecutar macro<br>Salir de la presentación                  |                  |              | a $a$ $b$ $b$ $c$ $b$ $c$ $b$ $c$ $b$ $c$ $b$ $c$ $c$ $c$ $c$ $c$ $c$ $c$ $c$ $c$ $c$ |
| Ayuda Aceptar Cancelar                                                                                                    |                                |          |                                                             |                  |              |                                                                                       |
| OUIMMIR                                                                                                    |                                |          | Ayuda                                                       | Aceptar Cancelar |              |                                                                                       |
|                                                                                                    |                                |          |                                                             |                  |              | potones de acción                                                                     |
| OUIMMIR                                                                                                    |                                |          |                                                             |                  |              |                                                                                       |
|                                                                                                    |                                |          |                                                             |                  |              |                                                                                       |
|                                                                                                    | QUIMMIR                        |          |                                                             |                  |              |                                                                                       |

## **CONFIGURAR PRESENTACIONS**

| Tipo de presentación                                                                                     | Mostrar diapositivas                           |                                                 |
|----------------------------------------------------------------------------------------------------|------------------------------------------------|-------------------------------------------------|
| Realizada por un <u>o</u> rador (pantalla completa)     Examinada de forma individual ( <u>v</u> entana) | ● Iodas<br>○ Desde: ↓ Hasta: ↓                 | <ul> <li>Todas las págin</li> </ul>             |
| ○ Examinada en exposición (pantalla completa)                                                            | Presentación personalizada:                    | O A pa <u>r</u> tir de: Di<br>O Presentación pe |
| Opciones de presentación                                                                                 | Avance de diapositivas                         |                                                 |
| Repetir el ciclo hasta presionar 'Esc'                                                                   | <u>∩</u> <u>M</u> anual                        |                                                 |
| Mostrar sin <u>n</u> arración                                                                            | • Usar los intervalos de diapositiva guardados | Modo de presenta                                |
| Sin animación                                                                                            | Varios monitores                               | • Pantalla comple                               |
| Color de la pluma:                                                                                       | Mostrar presentación <u>e</u> n:               | O En una ventana                                |
| Color del puntero láser:                                                                                 | Monitor principal                              | O <u>B</u> ucle y repetició                     |
|                                                                                                    | Mostrar vista del moderador                    | 00:00:10                                        |
| Para mostrar un puntero láser durante la presentaciór<br>CTRL y presione el botón primario del mouse.    | con diapositivas, mantenga presionada la tecla | Mostrar <u>l</u> ogo                            |
|                                                                                                    | Aceptar Cancelar                               | Pantallas múltiple:                             |
|                                                                                                    |                                                | Pantalla do procon                              |

#### POWER POINT

| Configurar prese                                                                                  | entación                                 | ×                                                                                                    |
|---------------------------------------------------------------------------------------------------|------------------------------------------|----------------------------------------------------------------------------------------------------|
| Intervalo<br>Todas las pá                                                                         | iginas                                   |                                                                                                    |
| O A pa <u>r</u> tir de:                                                                           | Diapositiv                               | a 1 👻                                                                                                    |
| O Presentación                                                                                    | personaliz                               | ada:                                                                                                    |
|                                                                                                   |                                          |                                                                                                    |
| Modo de preser<br>Pantalla com<br>En una venta<br><u>B</u> ucle y repe<br>00:00:10<br>Mostrar log | ntación<br>npleta<br>ana<br>tición tras: | Opciones<br>☐ Cambiar diapositivas <u>m</u> anualmente<br>☐ Puntero del ratón vi <u>s</u> ible<br>☐ Puntero del ratón como pluma<br>☑ Permitir animaci <u>o</u> nes<br>☑ Cambiar de diapositiva al pulsar en el <u>f</u> ondo<br>☐ Presentación siempre e <u>n</u> primer plano |
| Pantallas múltip                                                                                  | oles                                     |                                                                                                    |
| Pantalla de p <u>r</u> es                                                                         | sentación:                               | ×                                                                                                    |
| Ay <u>u</u> da                                                                                    |                                          | <u>A</u> ceptar <u>C</u> ancelar                                                                                                    |